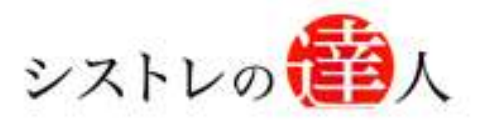

日本株専用

システムトレードの達人

## 株価データ不具合 修正マニュアル

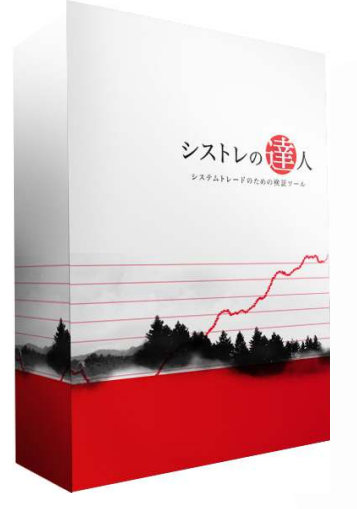

I. インポートした株価データを出力保存

11.修正用のデータファイルをダウンロードし、上書き保存

| Ι. | インポー | -トした株価デ・ | ータを出力保存 | 4 | ŀ |
|----|------|----------|---------|---|---|
|----|------|----------|---------|---|---|

Ⅱ. 修正用のデータファイルをダウンロードし、上書き保存.......9

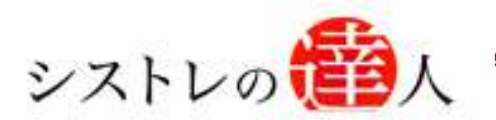

# 株価データ不具合 修正マニュアル

## I. インポートした株価データを出力保存

## I. インポートした株価データを出力保存

II. 修正用のデータファイルをダウンロードし、上書き保存

- ※ 株価データをインポートしていない場合は、こちらの操作の必要はございません。
- 「Ⅱ.修正用のデータファイルをダウンロードし、上書き保存」にお進み下さい。

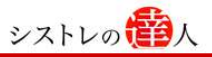

## 1. インポートした株価データを出力保存

本操作は、株価データの不具合を修正するにあたり、インポートした株価データを、新バージョ ン 1.0.2 の「システムトレードの達人」で使用可能にするために行います。はじめに、インポート 済みの株価データを CSV ファイル形式で出力保存します。ここでは、インポート済みの株価デ ータを出力保存する方法について解説します。以下の手順に従って、お進み下さい。

#### 【手順.1】

バックテスト画面の「データ」を選択して下さい。

| システムトレードの達人 - バックテフト                                                  |                                           |
|-----------------------------------------------------------------------|-------------------------------------------|
| スドラテシー(S) ハックテスド(B) テータ(D) ヘルブ(B)                                     | 2010/04/22 新者: 2 <u>39外秣価テータを追加のお知ら</u> も |
| 標準モード                                                                 | シストレの管人                                   |
| 基本設定   買いルール   売りルール                                                  |                                           |
| 一売買単位・コスト                                                             |                                           |
| 売買単位: 単位株数を考慮する                                                       |                                           |
| 手數料(往復): 0 💼 円                                                        |                                           |
| プックテスト対象の銘柄     「東証一部 ▽ 東証二部 ▽ 大証 ▽ 名証 ▽ ジャスダック       上記の市場から違視した銘柄 ▼ | ☞ マザーズ ☞ ヘラクレス すべてをチェック                   |
| 「エントリーのタイプ」                                                           |                                           |
|                                                                       |                                           |
| ○ ロング&ショート(ドテン売買)                                                     |                                           |
|                                                                       | シストレの <b>(</b> )人                         |

#### 【手順.2】

「株価データの編集・出力」を選択して下さい。

| ストラテジー(S)                                       | バックテスト( <u>B</u> )                                             | データ(D) ヘルプ(H)                              | 2010/04/22 新着:  | 海外株価データを追加のお知 |
|-------------------------------------------------|----------------------------------------------------------------|--------------------------------------------|-----------------|---------------|
| 標準モード                                           |                                                                | 株価データの自動更新(U) Ctri+D<br>株価データ(CSV)の取り込み(I) |                 | シストレの(音)      |
| 基本設定                                            | 買いルール                                                          | 株価データの編集・出力(E)                             |                 |               |
| 一売買単位・二<br>売買単<br>手数料(往们)                       | はた<br>位: 「単位株数を考慮<br>取: 「0 一一一一一一一一一一一一一一一一一一一一一一一一一一一一一一一一一一一 | 273 💌                                      |                 |               |
| - <b>バックテスト</b><br>「東証→音 」 上記の市場                | 対象の銘柄<br>『 ▼ 東証二部 『<br>から選択した銘柄                                | * 大証 🔽 名証 🔽 ジャスダック 🔽                       | マザーズ 🔽 ∧ラクレス    | すべてをチェック      |
| エントリーの                                          | タイプ                                                            |                                            |                 |               |
| <ul><li> <li> <li> のロング()  </li></li></li></ul> | にいのみ                                                           |                                            |                 |               |
| 0 руба<br>0 руба                                | 元り)のみ<br>ショート(ドテン売買)                                           |                                            |                 |               |
|                                                 | 1                                                              | - AAAA                                     | 27<br>Marill 27 | .トレの())人      |

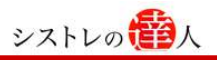

#### 【手順.3】

「株価データの編集・出力」を選択後、下のような画面が表示されます。下の画面から「編 集する株価データを選択してください」を選択して下さい。

| ☆システムトレードの達人 - 株価データの編集・出力 |                |     |
|----------------------------|----------------|-----|
| << 編集する株価データを選択してください>>    | 表示株数: 最後の 💌 10 | 一件  |
| 銘柄:                        | 単位株数: 1        |     |
|                            |                |     |
|                            |                |     |
|                            |                |     |
|                            |                |     |
| 選択されている株価データを CSVへ出力       | 編集を破棄 編集を      | 5確定 |
|                            |                |     |

#### 【手順.4】

「編集する株価データを選択してください」を選択後、下のような画面が表示されます。下 の画面から出力保存するデータを選択して下さい。

| 〈〈 編集するヤ       | *価データを選択し<br>*(エーータを選択し | ,てください >><br>       | 表示株数:  最後の  |       |
|----------------|-------------------------|---------------------|-------------|-------|
| MY01: NYS      | 5                       |                     |             |       |
| 铭柄:            |                         |                     | <br>単位株数: 1 |       |
|                |                         |                     |             |       |
|                |                         |                     |             |       |
|                |                         |                     |             |       |
|                |                         |                     |             |       |
|                |                         |                     |             |       |
|                |                         |                     |             |       |
|                |                         |                     |             |       |
|                |                         |                     |             |       |
|                |                         |                     |             |       |
|                |                         |                     |             |       |
|                |                         |                     |             |       |
| 22to-\$th-71 \ | 2. 姓/来 <u>二"</u> 一万岁    | сема Шта — <b>1</b> |             | 信生大政会 |
| 選択されてい         | S14107-22               | Cav AB/J            | 編集で収米       | 編朱乙華正 |

Copyright 2009 Fairtrade.INC All Rights Reserved **ゴフェアトレード株式会社** 

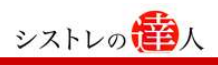

#### 【手順.5】

出力保存するデータを選択後、下のような画面が表示されます。下の画面でデータ内容を確認後、「CSV へ出力」ボタンを選択します。

| 柿 | ካ: MY01 N  | ぼう       |          |          |          |            | Ĩ | 单位株数: | 1 |  |  |
|---|------------|----------|----------|----------|----------|------------|---|-------|---|--|--|
|   | 日付         | 始値       | 高値       | 安値       | 終値       | 出来高        |   |       |   |  |  |
| _ | 2010/04/07 | 10972.49 | 11017.76 | 10893.89 | 10969.99 | 4086180000 |   |       |   |  |  |
|   | 2010/04/08 | 10961.95 | 11000.22 | 10835,77 | 10897.52 | 5101430000 |   |       |   |  |  |
|   | 2010/04/09 | 10896.99 | 10969.92 | 10810.15 | 10927.07 | 4726970000 |   |       |   |  |  |
|   | 2010/04/12 | 10926.92 | 11032.12 | 10894.19 | 10997.35 | 4511570000 |   |       |   |  |  |
|   | 2010/04/13 | 10996.75 | 11066.96 | 10957.22 | 11005.97 | 4607090000 |   |       |   |  |  |
|   | 2010/04/14 | 11006.72 | 11072.7  | 10925.86 | 11019.42 | 5403580000 |   |       |   |  |  |
|   | 2010/04/15 | 11020.7  | 11147.14 | 11004.61 | 11123.11 | 5760040000 |   |       |   |  |  |
|   | 2010/04/16 | 11122.96 | 11189.61 | 11051.31 | 11144.57 | 5995330000 |   |       |   |  |  |
|   | 2010/04/19 | 11143.66 | 11186.82 | 10947.55 | 11018.66 | 8108470400 |   |       |   |  |  |
|   | 2010/04/20 | 11018.36 | 11116.76 | 10940.6  | 11092.05 | 6597740000 |   |       |   |  |  |
|   |            |          |          |          |          |            |   |       |   |  |  |

#### 【手順.6】

「CSV へ出力」ボタンを選択後、下のようにファイルの保存先が表示されます。任意の保存 先を選択し、出力した CSV ファイルにファイル名を付け「保存」ボタンを選択します。

| 名前を付けて保存                                                              |                                                                                          |                  |   |          | <u>?×</u> |
|-----------------------------------------------------------------------|------------------------------------------------------------------------------------------|------------------|---|----------|-----------|
| 保存する場所(1):                                                            | デスクトップ                                                                                   |                  | • | G 🗷 📂 🛄• |           |
| よび<br>最近使ったファイル<br>で<br>デスクトップ<br>マイ ドキュメント<br>マイ ニンピュータ<br>マイ ネットワーク | <ul> <li>□マイドキュメント</li> <li>マイ コンピュータ</li> <li>マイ ネットワーク</li> <li>■NYダウデータcsv</li> </ul> |                  |   |          |           |
|                                                                       | 77111名(1):                                                                               | NY株価             |   |          | 保存(5)     |
| · · · · ·                                                             | ファイルの種類(工):                                                                              | Text Files(*csv) |   |          | キャンセル     |

【手順.7】

「保存ボタン」を選択後、下のような画面が表示されます。「OK」ボタンをクリックします。

※保存している CSV ファイルが複数ある場合は、同様の作業をファイル毎に実行をお願い 致します。

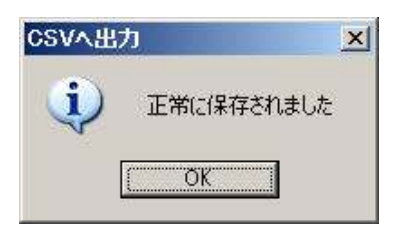

以上で、インポートした株価データの CSV ファイルの出力保存は、完了です。

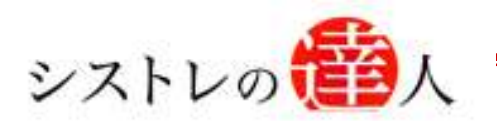

## 株価データ不具合 修正マニュアル

# Ⅳ. 修正用データファイルを ダウンロードし、上書き保存

I. インポートした株価データをCSVファイルで出力し保存

## II. 修正用のデータファイルをダウンロードし、上書き保存

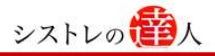

### II. 修正用のデータファイルをダウンロードし、上書き保存

ここでは、不具合の生じた株価データファイルを修正するための「修正用の株価データフ ァイル」のダウンロード、および上書き保存方法について解説します。以下の手順に従っ て、お進み下さい。

【手順.1】

「システムトレードの達人ご利用者専用ページ」サイトにアクセスします。 ご利用者専用ページURL: <u>http://sys-tatsu.com/dl/user\_page\_date.html</u> ID およびパスワードは、メールでご案内したものをご利用下さい。

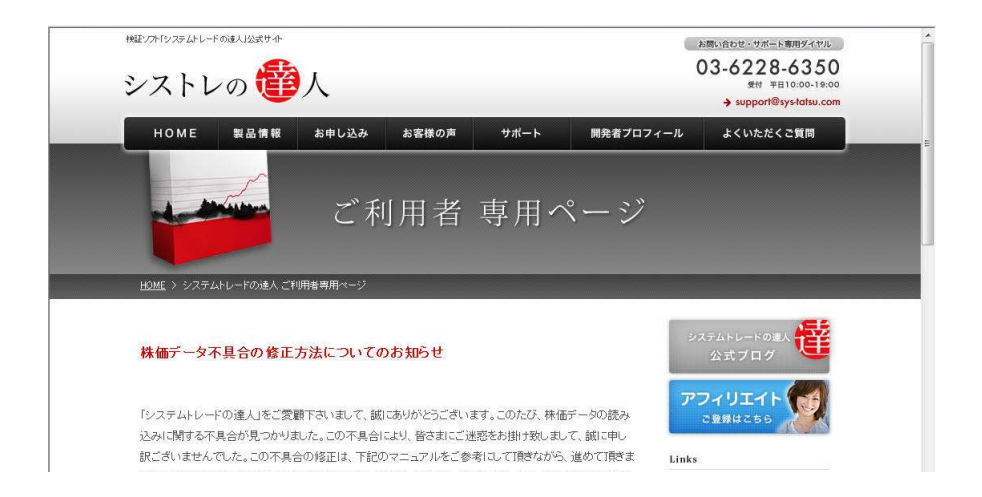

#### 【手順.2】

ページ内の「修正用ファイル」を選択し、株価データの修正用ファイルをダウンロードしま す。

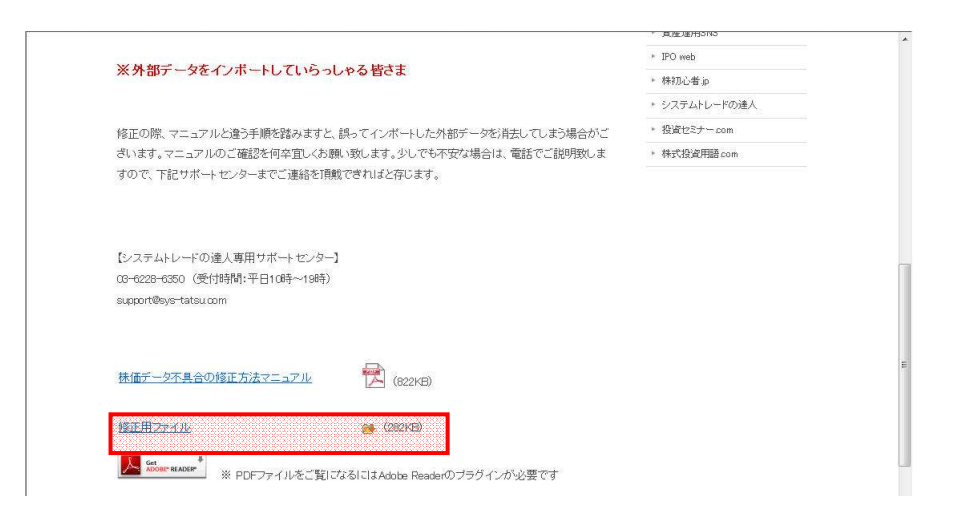

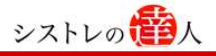

【手順.3】

ダウンロード開始直後、以下の画面が表示されます。「保存(<u>S</u>)」を選択し、任意の場所に 保存します。(ここではデスクトップを選択し、保存します)

| ファイルのダウンロード                    |                                                                                              |
|--------------------------------|----------------------------------------------------------------------------------------------|
| このファイルを開くか、ま                   | たは保存しますか?                                                                                    |
| 名前:<br>種類<br>発信元:              | data.zip<br>ZIP ファイル, 282 MB<br><b>www.sys-tatsu.com</b>                                     |
| ☑この種類のファイルであ                   | 5れば常に警告する(型)                                                                                 |
| インターネット(<br>を起こすものも<br>存したりしない | Dファイルは役に立ちますが、ファイルによってはコンピューターに問題<br>あります。発信元が信頼できない場合は、このファイルを開いたり保<br>でください。 <u>危険性の説明</u> |

#### 【手順.4】

任意の場所に保存した「data.lzh」をダブルクリックし、フォルダを解凍します。

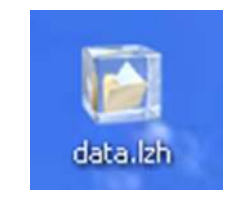

例:以下のアイコンがデスクトップ上に表示されます。

【手順.5】

「data.lzh」を解凍すると、以下のフォルダが表示されます。「data」フォルダを右クリックし、コピーします。(コピーしたファイルは、【手順.10】で、システムトレードの達人をインストールしたフォルダ内に貼り付けます。)

例:以下のアイコンがデスクトップ上に表示されます。

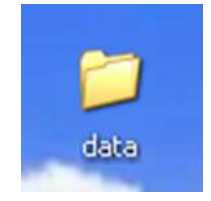

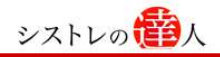

#### 【手順.6】

【手順.5】でコピーした「data フォルダ」を【手順.10】で、システムトレードの達人を インストールしたフォルダ内の「システムトレードの達人」のフォルダ内に貼り付けるため に、「システムトレードの達人をインストールしたフォルダ」を開きます。スタート画面右下 の「スタート」を選択して下さい。(ここでは、通常設定の「ローカルディスク(C)」にシス テムトレードの達人をインストールした場合の手順です)

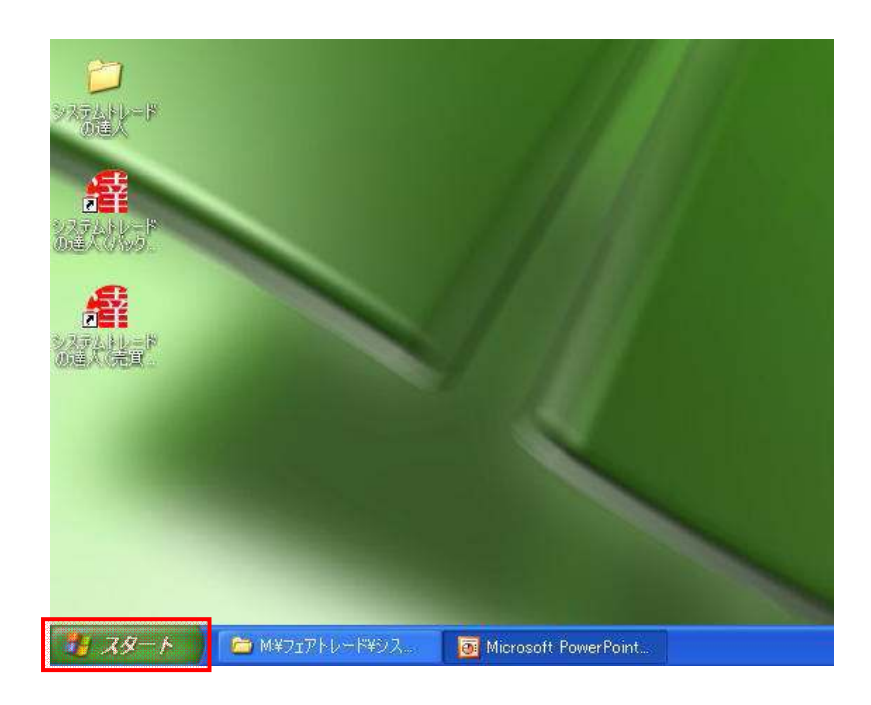

#### 【手順.7】

「スタート」を選択した時に出る、下のような画面の「マイコンピュータ」を選択して下さい。

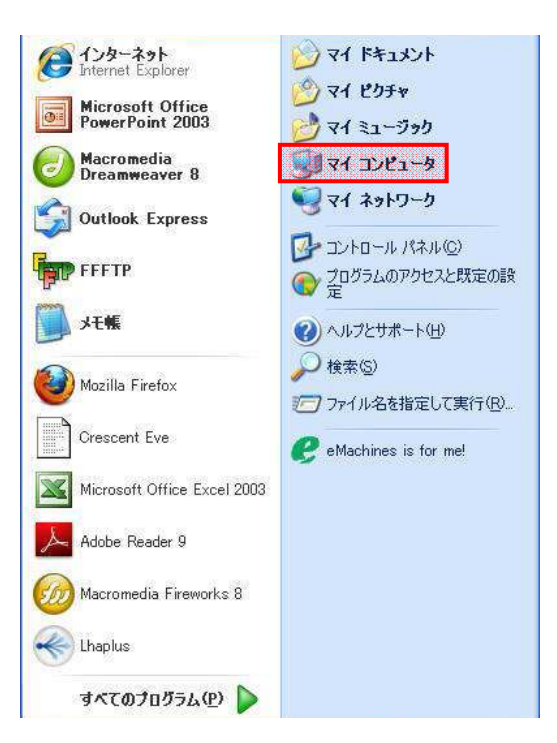

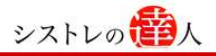

#### 【手順.8】

「マイコンピュータ」を選択後、下の様な画面が表示されます。下の画面から「ローカルディスク(C)」を選択して下さい。

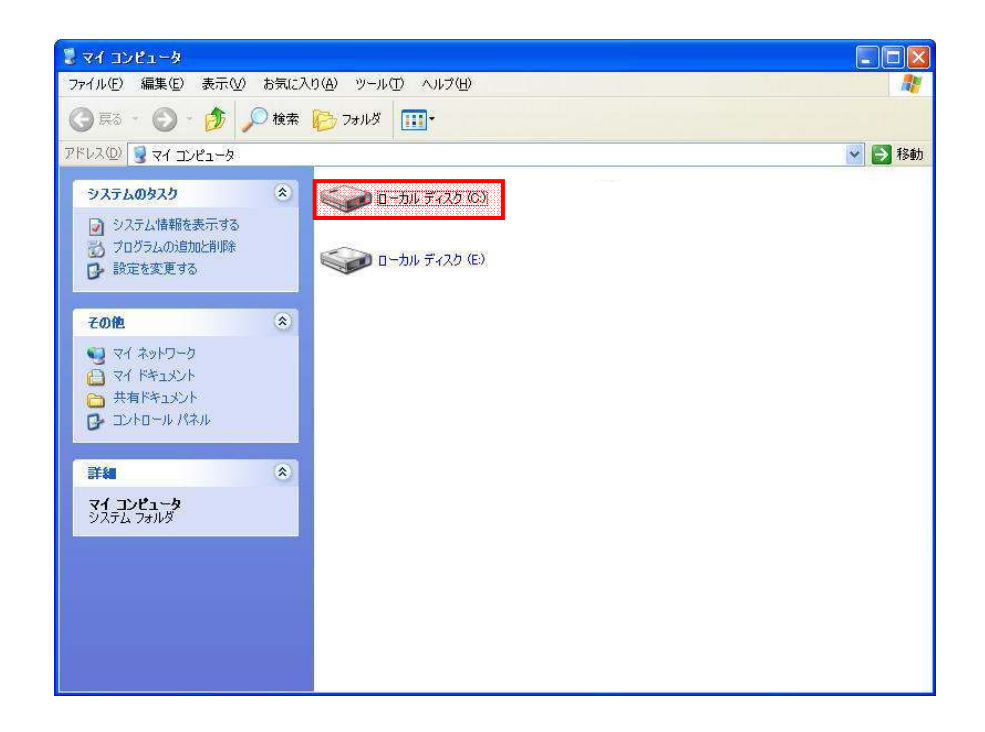

#### 【手順.9】

「ローカルディスク(C)」を選択後、下の様な画面が表示されます。下の画面からを「システムトレードの達人」フォルダを選択して下さい。

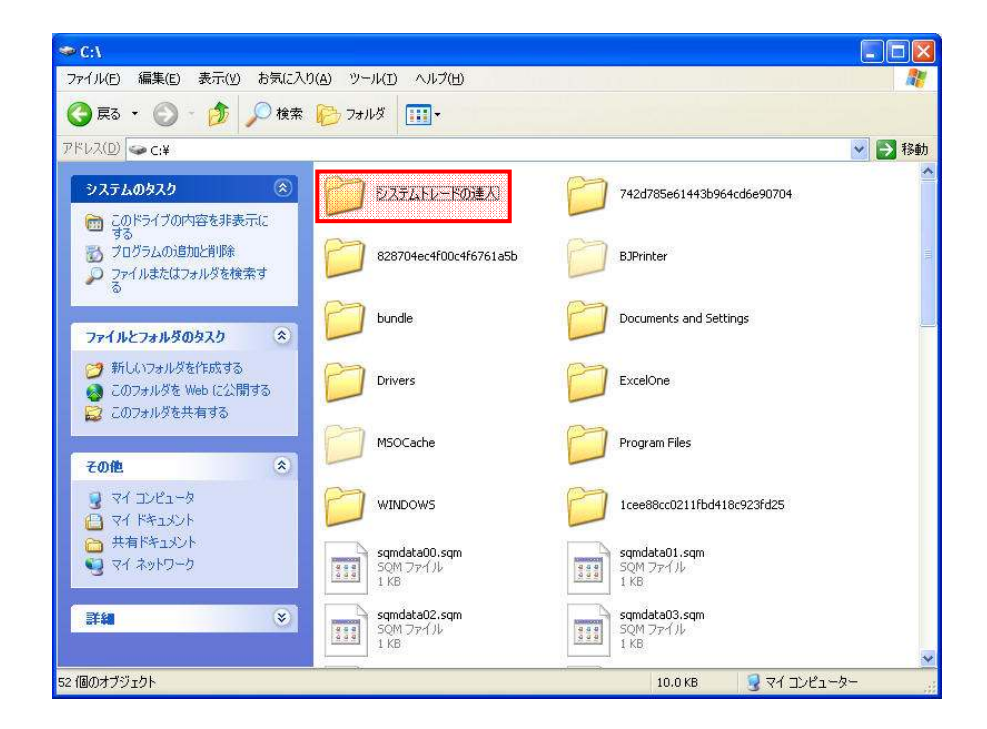

#### 【手順.10】

「システムトレードの達人」フォルダを選択後、下のような画面が表示されます。下の画面上 で右クリックし、「data」フォルダを貼り付け(上書き保存)ます。

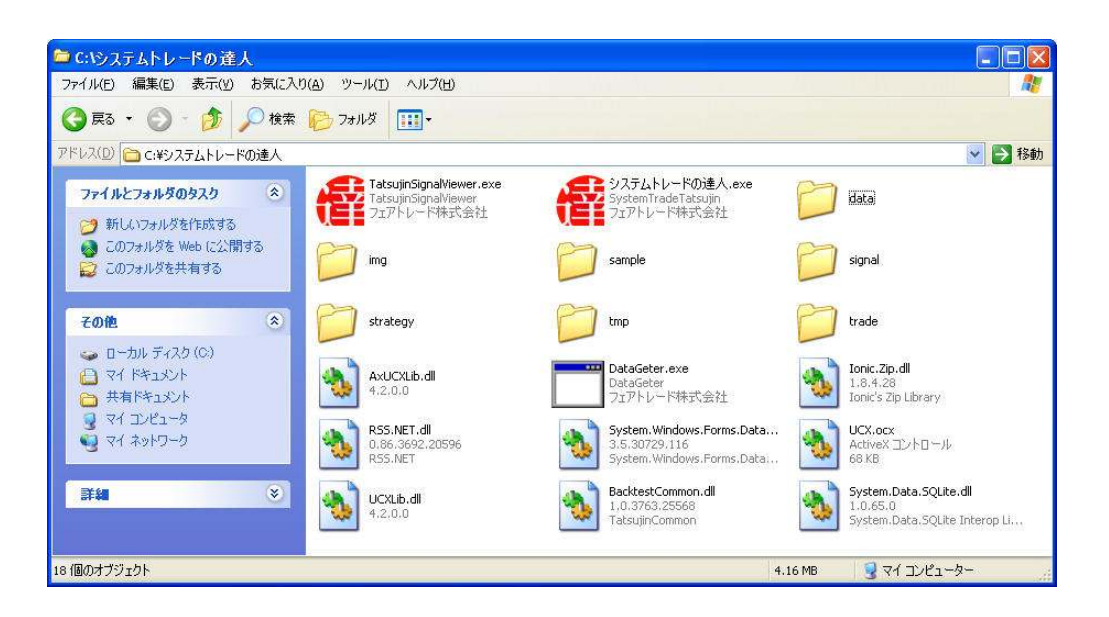

以上で、data フォルダの上書き保存が完了しました。

### 以上の操作で、株価データの不具合の修正は完了です。

#### 【注意事項】

### 「 I. インポートした株価データを出力保存」で、ファイルの保存を行った場合は、以下の操作 をお願い致します。

こちらの操作が完了しましたら「I・インポートした株価データを CSV ファイルで出力し保存」で、 保存した株価データを、再度「システムトレードの達人」にインポートします。インポート方法につ いては、「インポート機能マニュアル」をご参照下さいますようお願い致します。インポートが完了し ましたら、以前と同様に「システムトレードの達人」をご使用頂けます。

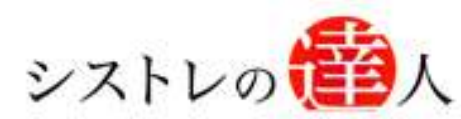

「システムトレードの達人」のご使用方法について、ご質問・ご不明な点などございましたら、 下記サポートセンターまでご連絡下さいますようお願い致します。

## 「システムトレードの達人」サポートセンター

電話: 03-6228-6350

E-mail : support@sys-tatsu.com

受付時間:10:00~19:00(土日祝日を除く)

## システムトレードの達人

### 「株価データ不具合 修正マニュアル」

12フェアトレード株式会社

2010年5月18日発行

発行人 西村剛(にしむらつよし)
 発行所 東京都中央区京橋2-11-3 服部ビル10階
 Email:info@fairtrade.co.jp
 TEL·FAX:03-3563-0633